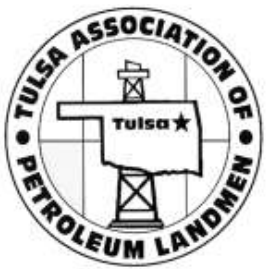

- 1. From TAPL Home Page, click the "Find a Member" button.
- 2. Select any option from the "Membership Type" criteria drop down menu and/or select any option from the "Search By" criteria drop down menu.
- 3. For example, if 'Company' is selected from the "Membership Type" criteria drop down menu, then type in a portion of the company name. For best results, just type in the first word in the company name. (i.e. if searching for a landman at Samson Resources Company, simply type in "Samson").
- Click "Search" and you will be directed to a page with a list of TAPL members adhering specifically to the criteria you searched for.

(See each step below)

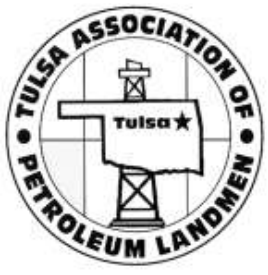

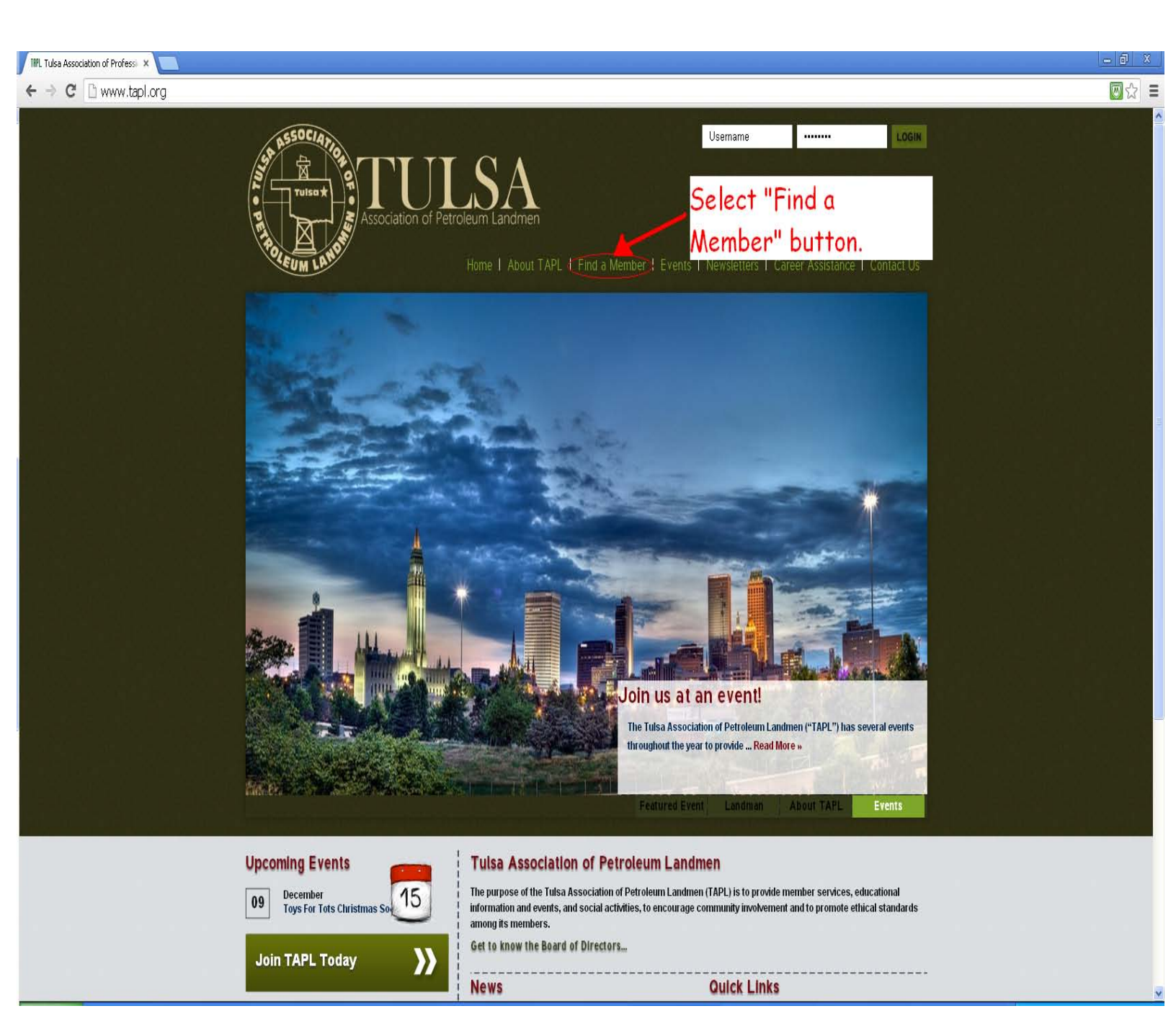

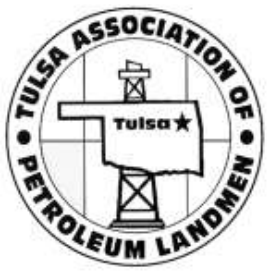

| 🕒 People Search Tulsa Associat 🗙 📃                                    |                                                                                                    |     |                       |
|-----------------------------------------------------------------------|----------------------------------------------------------------------------------------------------|-----|-----------------------|
| ← → C 🗋 www.tapl.org/profiles/search/?r                               | nember_only=on                                                                                                    |     |                       |
| tendenci 🗋 Content 上 People 📊 Reports 🥏                               | Quick Links 🛕 Support                                                                                                    | ∮ Q | Ģ Logout <sup>▲</sup> |
|                                                                       | Association of Petroleum Landmen<br>Home   About TAPL   Find a Member   Events   Newsletters   Career Assistance   Contact U | 5   |                       |
| Select any option<br>from the<br>"Membership type"<br>drop down menu. | Tendenci     Users     Groups                                                                                                |     |                       |
|                                                                       | reopie Search                                                                                                    |     |                       |
|                                                                       | First name: Exact Match Search Email: Exact Match Search                                                                     |     |                       |
|                                                                       | Last name: Exact Match Search Show Member Only                                                                               |     |                       |
|                                                                       | Membership type: SELECT ONE                                                                                                  |     |                       |
|                                                                       | Search By: SELECT ONE  Starts With  Search                                                                                   |     |                       |
| Select any option                                                     | 515 People Found                                                                                                    |     |                       |
| from the "Search                                                      | Mona Ables (mona)                                                                                                    |     |                       |
| By" drop down                                                         | Email: mables@concho.com Member ID: 50002<br>Phone: (432) 221-0420<br>Company: Concho Resources                              |     |                       |
| menu                                                                  |                                                                                                    |     |                       |
|                                                                       | Public • Active     • Eventlogs • Edit • Options ▲                                                                           |     |                       |
|                                                                       | Trey Abraham (tabraham)                                                                                                    |     |                       |
|                                                                       | Company: Louis Abraham III P.C.                                                                                              |     |                       |
|                                                                       | Public • Active     • Eventlogs • Edit • Options ▲                                                                           |     |                       |
|                                                                       | Adams, Don (donadams)                                                                                                    |     |                       |

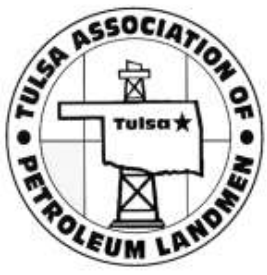

| People Search Tulsa Associal 🗴          |                                                                                                    |     | _ 0 ×    |
|-----------------------------------------|----------------------------------------------------------------------------------------------------|-----|----------|
| ← → C 🗋 www.tapl.org/profiles/search/?  | member_only=on                                                                                                    |     |          |
| tendenci 🗋 Content 💄 People 🔒 Reports 🤗 | P Quick Links 🛕 Support                                                                                                    | ¢ م | ⊖ Logout |
|                                         | TUISO A<br>Association of Petroleum Landmen<br>Home   About TAPL   Find a Member   Events   Newsletters   Career Assistance   Contact Us                                   |     |          |
|                                         | Tendenci      Users      Groups  People Search  First name: Exact Match Search  Email: Exact Match Search                                                                  |     |          |
|                                         | Last name: Exact Match Search                                                                                                    |     |          |
| Select 'Company'                        | Membership type: SELECT ONE                                                                                                    |     |          |
| from this                               | Search By: Company 🖌 Starts With 🖌 Search                                                                                                    |     |          |
| dropdown menu. 🥆                        | SELECTORE<br>515 People First Name<br>Email<br>Username<br>Member Number<br>D.com<br>Company<br>Position Title<br>Phone<br>City<br>Type all or a portion of the            |     |          |
|                                         | • Public Zip Code                                                                                                    |     |          |
|                                         | Country       Company Harrie Hiller Hiller         Trey Abraham (tabrahan and click "Search".         Email: treyabraham@yahoo.com         Company: Louis Abraham III P.C. |     |          |
|                                         | Public • Active     • Eventious • Edit • Options ▲                                                                                                    |     |          |
|                                         | Adams, Don (donadams)                                                                                                    |     | ×        |